<u>附件</u>

## 申請及啟動「公務員診所網上預約系統帳戶」的流程

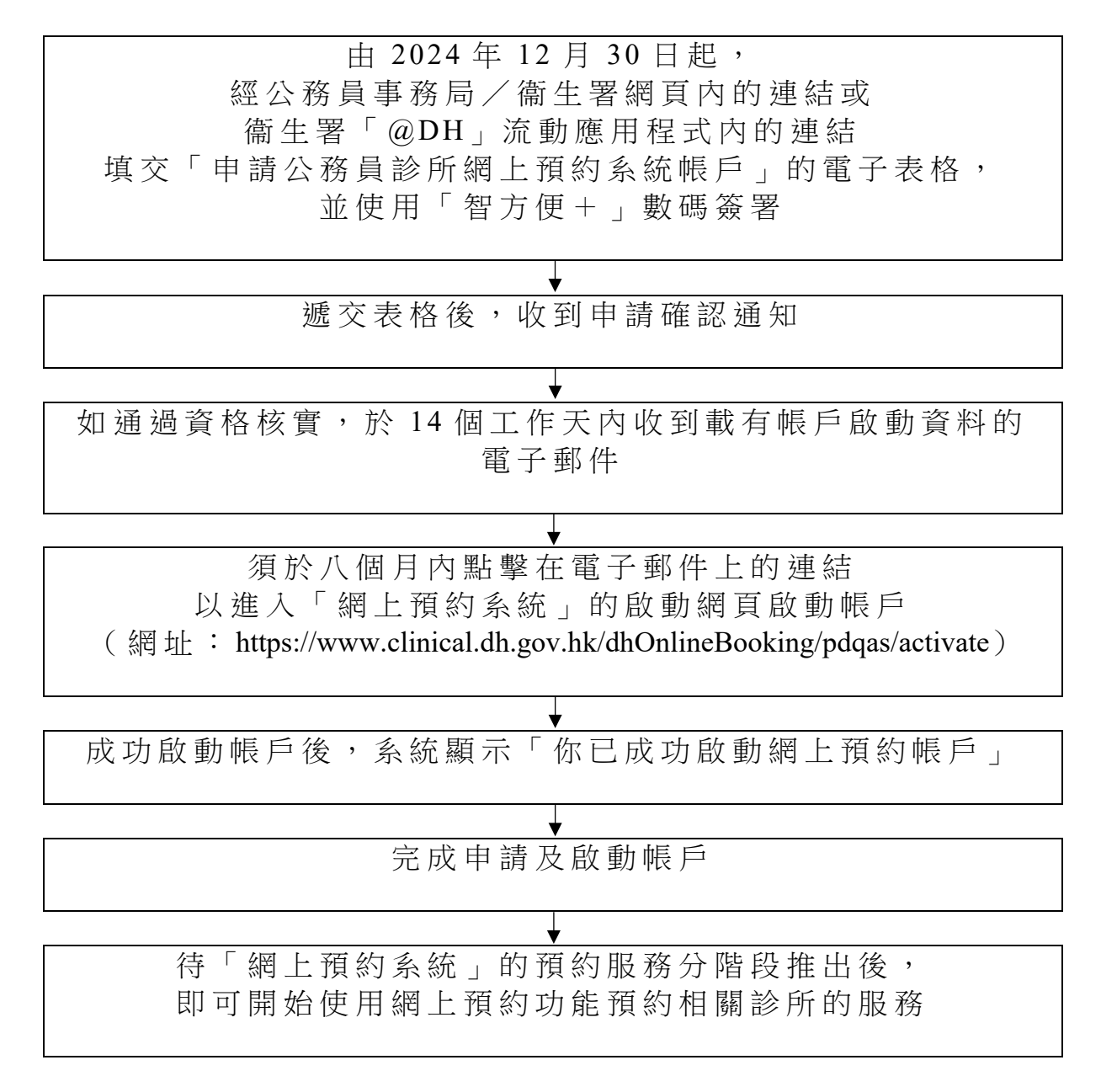

詳細的示範上載於衞生署專題網頁內以供參閱 (https://www.dh.gov.hk/tc\_chi/clinictimetable/fc\_booking.html)

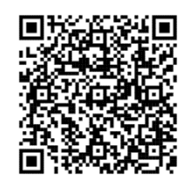